# 12. 通知先マスター覧(管理者権限の方のみ表示)

# 12.1 通知先マスター覧画面

# 12.1.1 画面説明

| 外国人雇用管理サービス メニュー・ 氏名ex                           |                            |                                            |                          |                                            |                     |
|--------------------------------------------------|----------------------------|--------------------------------------------|--------------------------|--------------------------------------------|---------------------|
| 道加<br>表示件数 10 V                                  | -1-1-1 12-1-               | 通知先マス<br>-1-2                              | 夕一覧 12-1-                | -1-3<br><sub>検索</sub>                      |                     |
| 通知先ID ↓↑                                         | 宛先名                        | 通知先                                        | ● 更新ユーザ は                | 更新日時                                       | 削除                  |
| 受入企業1                                            |                            |                                            |                          |                                            |                     |
| 34                                               | 受入企業4                      | kigyou.lo.koi@gmail.com.jp                 | 支援機関4ユーザ                 | 2019/11/21 13:59:48                        | •                   |
| 受入企業2                                            |                            |                                            |                          |                                            |                     |
| 10                                               | 企業次郎A                      | kigyou101@mail.com                         | システム                     | 2019/05/16 01:01:01                        | •                   |
| 11                                               | 企業次郎B                      | kigyou102@mail.com                         | システム                     | 2019/05/16 01:01:01                        | •                   |
| 12                                               | 企業次郎C                      | kigyou103@mail.com                         | システム                     | 2019/05/16 01:01:01                        | •                   |
| 13                                               | 企業次郎D                      | kigyou104@mail.com                         | システム                     | 2019/05/16 01:01:01                        | •                   |
| 14                                               | 企業次郎E                      | kigyou105@mail.com                         | システム                     | 2019/05/16 01:01:01                        | •                   |
| 15                                               | 企業次郎F                      | kigyou106@mail.com                         | 支援機関4ユーザ                 | 2019/11/21 14:35:58                        | •                   |
| 26<br>26                                         | 受入企業 2_担当者A<br>受入企業 2_担当者A | urekigyou@gmail.com<br>urekigyou@gmail.com | 類似見直し確認ユーザ<br>類似見直し確認ユーザ | 2019/11/13 15:20:15<br>2019/11/13 15:20:15 | °                   |
| 27                                               | 受入企業 2_担当者B                | ireikigyou.tig@gmail.com                   | 支援機関4ユーザ                 | 2019/11/21 14:59:33                        | •                   |
| 9 件中 1 から 9 まで表示<br>© Hitachi Systems, Ltd. 2019 | . All Rights Reserved.     | 12-1-                                      | 1-4                      | <u></u>                                    | 1 次へ<br>Version 0.1 |
|                                                  |                            | 12-1-                                      | 1-5                      | 2-1-1-6                                    | € 95% ▼ .:          |

| 番号       | 項目名  | 説明                            |
|----------|------|-------------------------------|
| 12-1-1-1 | 追加   | 通知先マスタ画面(新規モード)を表示します。        |
| 12-1-1-2 | 表示件数 | 選択可能件数:10(デフォルト)、25、50、100    |
| 12-1-1-3 | 検索   | 半角スペース区切りで、データ内容の複合曖昧検索が可能です。 |
| 12-1-1-4 | 前へ   | 前のページを表示します。                  |
| 12-1-1-5 | ページ数 | 選択したページを表示します。                |
| 12-1-1-6 | 次へ   | 次のページを表示します。                  |

#### 12.1.2 項目説明

外国人雇用管理サービス

通知先マスター覧

| 追加        |             |                            |              |                       |    |
|-----------|-------------|----------------------------|--------------|-----------------------|----|
| 表示件数 10 🗸 |             |                            |              | 検索                    |    |
| 通知先ID ↓↑  | 宛先名    ↓↑   | 通知先 ↓↑                     | 更新ユーザ 1      | 更新日時 11               | 削除 |
| 受入企業1     |             |                            |              |                       |    |
| 34        | 受入企業4       | kigyou.lo.koi@gmail.com.jp | 支援機関4ユーザ     | 2019/11/21 13:59:48   | •  |
| 受入企業2     | 12          | -1-2-3                     |              |                       |    |
| 10 12-1   | I-2-1       | rom                        | システム 12-1-2- | 5 2019/05/16 01:01:01 | •  |
| 11        |             | kigyou102@mail.com         | システム         | 2019/05/16 01:01:01   | •  |
| 12        | 企業次郎C       | kiavou103@mail.com         | <u> </u>     | 2019 12-1-2-6         | •  |
| 13        | 企業次郎D 12-   | 1-2-2 .com 12-1-2          | -4           | 2019/05/16 01:01:01   | •  |
| 14        | 企業次郎E       | kigyou105@mail.com         | システム         | 2019/05/16 01:01:01   | •  |
| 15        | 企業次郎F       | kigyou106@mail.com         | 支援機関4ユーザ     | 2019/11/21 14:35:58   | •  |
| 26        | 受入企業 2_担当者A | urekigyou@gmail.com        | 類似見直し確認ユーザ   | 2019/11/13 15:20:15   | •  |

| 番号       | 項目名    | 説明                                    |
|----------|--------|---------------------------------------|
| 12-1-2-1 | 通知先 ID | 項目名を押下すると昇順と降順を変更できます。通知先マスタ画面を表示します。 |
| 12-1-2-2 | 宛先名    | 項目名を押下すると昇順と降順を変更できます。宛先名を表示します。      |
| 12-1-2-3 | 通知先    | 項目名を押下すると昇順と降順を変更できます。通知先を表示します。      |
| 12-1-2-4 | 更新ユーザ  | 項目名を押下すると昇順と降順を変更できます。更新ユーザ名を表示します。   |
| 12-1-2-5 | 更新日時   | 項目名を押下すると昇順と降順を変更できます。更新日時を表示します。     |
| 12-1-2-6 | 削除     | 項目名を押下すると昇順と降順を変更できます。通知先を削除します。      |

### 12.2 通知先マスタ画面説明

通知先マスタ画面は新規モードと変更モードがあります。 両モードともに画面構成は同じなため、以下では新規モードの画面で説明します。

外国人雇用管理サービス

|         |                                  | 7            |                   | j | 通知先マスタ |    |             |         |             |
|---------|----------------------------------|--------------|-------------------|---|--------|----|-------------|---------|-------------|
|         | 12-2-1                           |              | 通知先ID             |   |        |    |             |         |             |
|         | 12-2-2                           | ]            | 企業*               |   |        |    |             |         |             |
|         | 12-2-3                           | ]            | 宛先名*              |   |        |    | ~           |         |             |
|         | 12-2-4                           | ] 🔨          | 通知先 *             |   |        |    |             |         |             |
|         | 12-2-5                           | ]            | 追加ユー <del>ザ</del> |   |        |    |             |         |             |
|         | 12-2-6                           | ] 🔨          | 追加日時              |   |        |    |             |         |             |
|         | 12-2-7                           | ]            | 更新ユーザ             |   |        |    |             |         |             |
|         | 12-2-8                           | ]            | 更新日時              |   |        |    |             |         | Ĭ           |
|         |                                  |              |                   |   |        | 登録 | 戻る          |         |             |
| © Hitac | hi Systems, Ltd. 2019. All Right | ts Reserved. |                   |   | 12-2-9 | _/ | $\setminus$ | 12-2-10 | Version 0.1 |
|         |                                  |              |                   |   |        |    |             |         | • 95% -     |

| 番号     | 項目名    | 説明                                                                                                    |
|--------|--------|----------------------------------------------------------------------------------------------------|
| 12-2-1 | 通知先 ID | 【新規モード】【変更モード】 共通 ※入力はできません。<br>新規登録時に自動採番されます。                                                                                            |
| 12-2-2 | 企業     | 【新規モード】<br>ログインユーザの企業の扱いによって、選択肢の内容が変わります。<br>・「支援機関」の場合<br>ログインユーザの支援機関と、それに紐づく受入企業を選択できます。<br>・「受入企業(兼任)」の場合<br>ログインユーザの受入企業(兼任)を選択できます。 |
| 10.0.0 |        | 【変更モート】 ※ヘクルはできません。                                                                                                    |
| 12-2-3 | · 死先名  | 宛先名を入力します。                                                                                                    |
| 12-2-4 | 通知先    | 【新規モード】【変更モード】 共通<br>通知先を入力します。                                                                                                    |
| 12-2-5 | 追加ユーザ  | 【新規モード】【変更モード】 共通 ※入力はできません。<br>この通知先情報を追加登録したユーザ名が表示されます。                                                                                 |
| 12-2-6 | 追加日時   | 【新規モード】【変更モード】 共通 ※入力はできません。<br>この通知先情報を追加登録した日時が表示されます。                                                                                   |
| 12-2-7 | 更新ユーザ  | 【新規モード】【変更モード】 共通 ※入力はできません。<br>この通知先情報を直近で更新したユーザ名が表示されます。                                                                                |

**タイトル**: 外国人雇用管理サービス カテゴリ1: 操作マニュアル

| 12-2-8  | 更新日時  | 【新規モード】【変更モード】 共通 ※入力はできません。<br>この通知先情報を直近で更新した日時が表示されます。 |
|---------|-------|-----------------------------------------------------------|
| 12-2-9  | 登録ボタン | 【新規モード】【変更モード】 共通<br>画面入力した情報を登録します。                      |
| 12-2-10 | 戻るボタン | 【新規モード】【変更モード】 共通<br>通知先マスター覧画面に戻ります。                     |

#### 12.3 通知先の一覧を確認したい場合

| 1) 通知先 | ID を押 | 下します。 |  |
|--------|-------|-------|--|
|        |       |       |  |

外国人雇用管理サービス

メニュー・ 氏名e:

### 通知先マスター覧

| 追加           |             |                            |            |                     |    |  |  |
|--------------|-------------|----------------------------|------------|---------------------|----|--|--|
| 表示件数 10 ✔ 検索 |             |                            |            |                     |    |  |  |
| 通知先ID I1     | 宛先名    ↓↑   | 通知先 11                     | 更新ユーザ り    | 更新日時 ↓↑             | 削除 |  |  |
| 受入企業1        |             |                            |            |                     |    |  |  |
| 34           | 受入企業 4      | kigyou.lo.koi@gmail.com.jp | 支援機関4ユーザ   | 2019/11/21 13:59:48 | •  |  |  |
| 受入企業2        |             |                            |            |                     |    |  |  |
| 10           | 企業次郎A       | kigyou101@mail.com         | システム       | 2019/05/16 01:01:01 | •  |  |  |
| 11           | 企業次郎B       | kigyou102@mail.com         | システム       | 2019/05/16 01:01:01 | •  |  |  |
| 12           | 企業次郎C       | kigyou103@mail.com         | システム       | 2019/05/16 01:01:01 | •  |  |  |
| 13           | 企業次郎D       | kigyou104@mail.com         | システム       | 2019/05/16 01:01:01 | •  |  |  |
| 14           | 企業次郎E       | kigyou105@mail.com         | システム       | 2019/05/16 01:01:01 | •  |  |  |
| 15           | 企業次郎F       | kigyou106@mail.com         | 支援機関4ユーザ   | 2019/11/21 14:35:58 | •  |  |  |
| 26           | 受入企業 2_担当者A | urekigyou@gmail.com        | 類似見直し確認ユーザ | 2019/11/13 15:20:15 | •  |  |  |

#### 2) 通知先マスタ画面が表示されます。

外国人雇用管理サービス メニュー・ 氏名ex

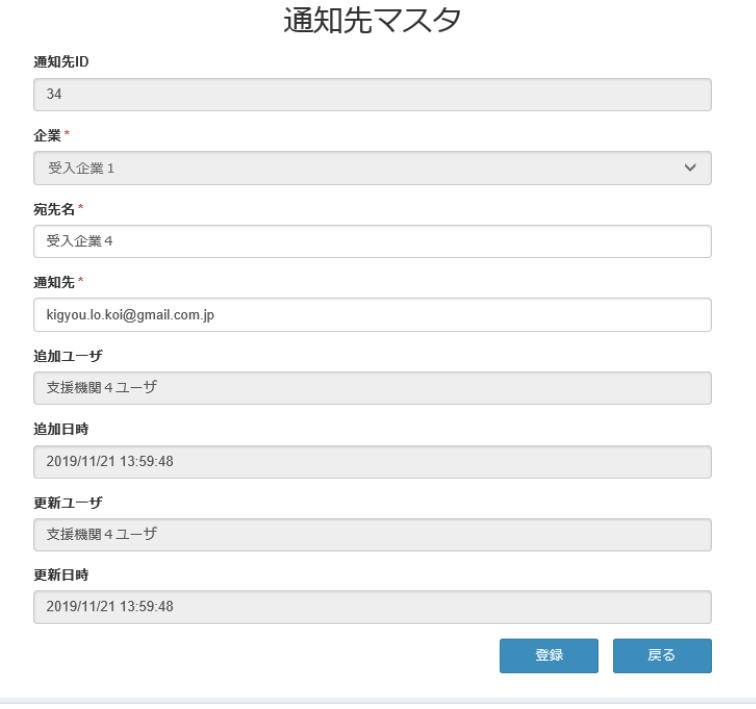

© Hitachi Systems, Ltd. 2019. All Rights Reserved.

Version 0.1

### 12.4 通知先を新規に登録したい場合

| 1)追加ボタンを押下し | します。 |
|-------------|------|
|             |      |

外国人雇用管理サービス

メニュー・ 氏名e

#### 通知先マスター覧

| 追加        |             |                            |            |                     |    |
|-----------|-------------|----------------------------|------------|---------------------|----|
| 表示件数 10 🖌 |             |                            |            | 検索                  |    |
| 通知先ID ↓1  | 宛先名         | 通知先 11                     | 更新ユーザ 🏦    | 更新日時 11             | 削除 |
| 受入企業1     |             |                            |            |                     |    |
| 34        | 受入企業4       | kigyou.lo.koi@gmail.com.jp | 支援機関4ユーザ   | 2019/11/21 13:59:48 | •  |
| 受入企業2     |             |                            |            |                     |    |
| 10        | 企業次郎A       | kigyou101@mail.com         | システム       | 2019/05/16 01:01:01 | •  |
| 11        | 企業次郎B       | kigyou102@mail.com         | システム       | 2019/05/16 01:01:01 | •  |
| 12        | 企業次郎C       | kigyou103@mail.com         | システム       | 2019/05/16 01:01:01 | •  |
| 13        | 企業次郎D       | kigyou104@mail.com         | システム       | 2019/05/16 01:01:01 | •  |
| 14        | 企業次郎E       | kigyou105@mail.com         | システム       | 2019/05/16 01:01:01 | •  |
| 15        | 企業次郎F       | kigyou106@mail.com         | 支援機関4ユーザ   | 2019/11/21 14:35:58 | •  |
| 26        | 受入企業 2_担当者A | urekigyou@gmail.com        | 類似見直し確認ユーザ | 2019/11/13 15:20:15 | •  |

### 2) 通知先マスタ画面(新規)が表示されます。

| 外国人雇用管理サービス                                        |                                  | メニュー・ 氏名ex・                                 |
|----------------------------------------------------|----------------------------------|---------------------------------------------|
|                                                    | 通知先マスタ                           |                                             |
| 宛先名を入力します。<br>桁数は 128 桁です。                         |                                  | ✓ボタンを押下します。<br>選択肢が表示されますので、<br>この中から選択します。 |
|                                                    | 新規01<br>通知先 *<br>idcuim@aa.co.jp | しりインエーリの正果区方に<br>よって、選択肢の内容が変わ<br>ります。      |
| 通知先(メールアトレス)を<br>入力します。<br>桁数は 128 桁までです。          | 2<br>送加ユーザ<br>追加日時               |                                             |
|                                                    | 更新ユーザ                            | Ų                                           |
|                                                    | 更新日時                             |                                             |
| 入力項目を確認し、<br>押下します。                                | - 登録 戻る                          |                                             |
| © Hitachi Systems, Ltd. 2019. All Rights Reserved. |                                  | テア画面を閉じた後、<br>押下します。                        |

3)完了画面が表示されます。

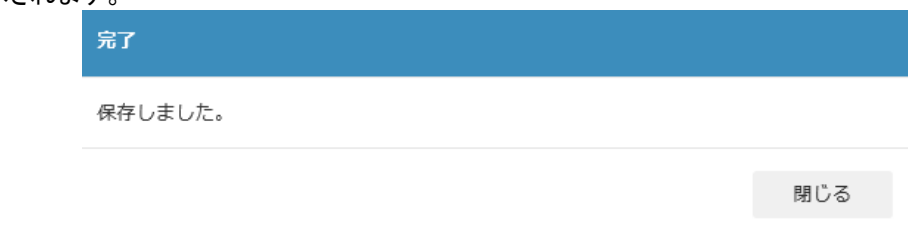

#### 4) 完了画面を閉じて、前画面の戻るボタンを押下します。

| 外国人雇用管理サー | ビス     |                            |         |                               |                  |     | 氏名ex |
|-----------|--------|----------------------------|---------|-------------------------------|------------------|-----|------|
| 追加        |        | 通知先マスタ                     | 了一覧     | 入力した情報が<br>追加されている<br>確認できます。 | が<br>ることが        |     |      |
| 表示件数 10 🗸 |        |                            |         |                               |                  | 検索  |      |
| 通知先ID ↓↑  | 宛先名 11 | 通知先 11                     | Ţ       | 更新ユーザ ↓↑                      | 更新日時             | 11  | 削除   |
| 受入企業1     |        |                            |         |                               |                  |     |      |
| 34        | 受入企業4  | kigyou.lo.koi@gmail.com.jp | 支援機関4ユー | ٠f                            | 2019/11/21 13:59 | :48 | •    |
| 40        | 新規01   | idcvjdn@aa.co.jp           | 氏名ex    |                               | 2019/12/09 19:27 | :08 | •    |
| 受人企業 2    |        |                            |         |                               |                  |     |      |
| 10        | 企業次郎A  | kigyou101@mail.com         | システム    |                               | 2019/05/16 01:01 | :01 | •    |
| 11        | 企業次郎B  | kigyou102@mail.com         | システム    |                               | 2019/05/16 01:01 | :01 | •    |
| 12        | 企業次郎C  | kigyou103@mail.com         | システム    |                               | 2019/05/16 01:01 | :01 | •    |
| 13        | 企業次郎D  | kigyou104@mail.com         | システム    |                               | 2019/05/16 01:01 | :01 | •    |
| 14        | 企業次郎E  | kigyou105@mail.com         | システム    |                               | 2019/05/16 01:01 | :01 | •    |
| 15        | 企業次郎F  | kigyou106@mail.com         | 支援機関4ユー | ъf                            | 2019/11/21 14:35 | :58 | •    |

### 12.5 すでに登録済みの通知先情報を変更したい場合

1) 通知先 ID のリンクを押下します。

外国人雇用管理サービス

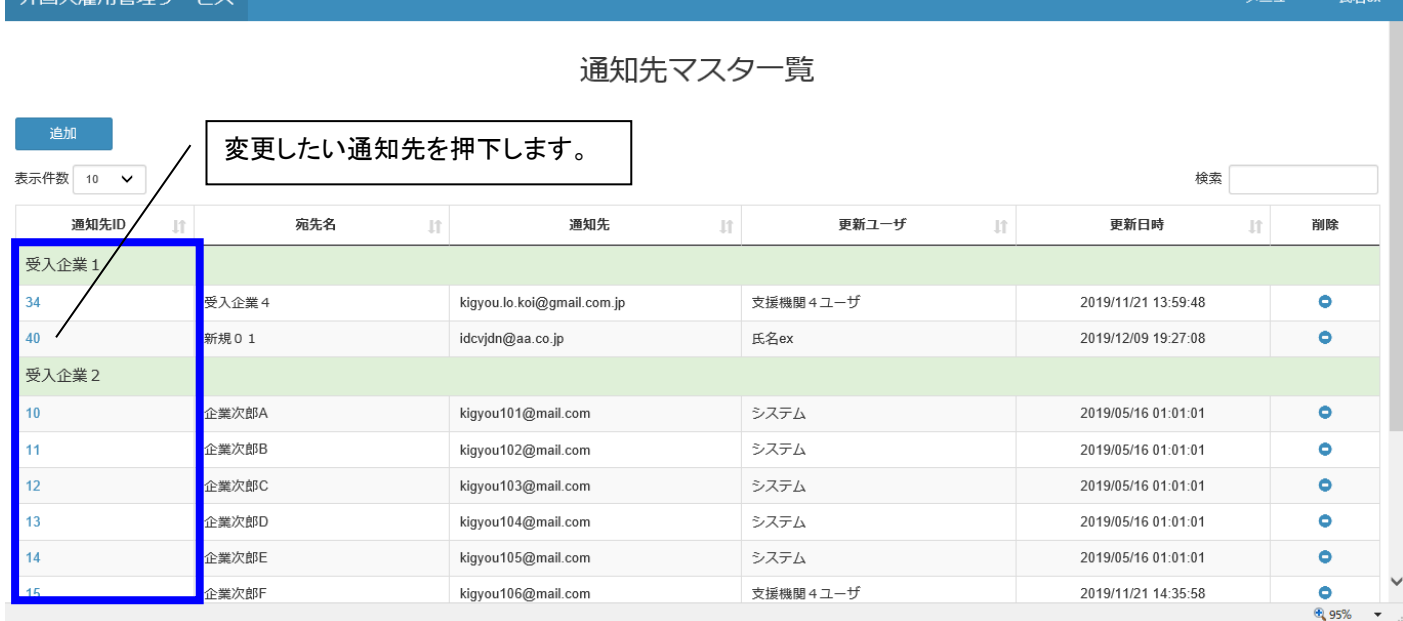

# 2) 通知先マスタ画面を表示され、活性化した登録項目を変更し、登録ボタンを押下します。

外国人雇用管理サービス

| 通知先マスタ                                             |
|----------------------------------------------------|
| 通知先ID                                              |
| 40                                                 |
| 企業 *                                               |
| 受入企業1 🗸                                            |
| 宛先名 *                                              |
| 新規01                                               |
|                                                    |
| 通知先 *                                              |
| idcvjdn@aa.co.jp                                   |
| 道加ユーサ                                              |
| 氏名ex                                               |
| 追加日時                                               |
| 2019/12/09 19:27:08                                |
| 更新ユーザ                                              |
| 氏名ex                                               |
| 軍新日時                                               |
| 2019/12/09 19:27:08                                |
| 登録 戻る                                              |
| © Hitachi Systems, Ltd. 2019. All Rights Reserved. |
|                                                    |

3) 完了画面が表示され、閉じるボタンを押下します。

| 保存しました。 |   |
|---------|---|
|         |   |
| 閉       | 5 |

# 4)完了画面を閉じて、前画面の戻るボタンを押下します。

| 外国人雇用管理サー                         | ービス      |       |                            |             |          |    | X:                  | <u></u> | 氏名ex2222 |
|-----------------------------------|----------|-------|----------------------------|-------------|----------|----|---------------------|---------|----------|
|                                   |          |       | 通知先                        | マスター        | <b>浩</b> |    |                     |         |          |
| <sup>追加</sup><br>表示作数 10 ~ / 反映され |          |       | 内容が<br>ていることが確認でき          | きます。        |          |    | 検索                  |         |          |
| 通知先ID 」1                          | 宛        | 洗名 11 | 通知先                        | II          | 更新ユーザ    | 11 | 更新日時                | 11      | 削除       |
| 受入企業1                             |          |       |                            | · · · · · · |          |    |                     |         |          |
| 34                                | 受入企業4    |       | kigyou.lo.koi@gmail.com.jp | 支援          | 機関4ユーザ   |    | 2019/11/21 13:59:48 |         | •        |
| 40                                | 新規010303 | 03    | idcvjdn@aa.co.jp           | 氏名          | x2222    |    | 2019/12/09 20:05:43 |         | •        |
| 受入企業2                             |          |       |                            |             |          |    |                     |         |          |
| 10                                | 企業次郎A    |       | kigyou101@mail.com         | シス          | FД       |    | 2019/05/16 01:01:01 |         | •        |
| 11                                | 企業次郎B    |       | kigyou102@mail.com         | シス          | F۵       |    | 2019/05/16 01:01:01 |         | •        |
| 12                                | 企業次郎C    |       | kigyou103@mail.com         | シス          | FД       |    | 2019/05/16 01:01:01 |         | •        |
| 13                                | 企業次郎D    |       | kigyou104@mail.com         | シス          | F۵       |    | 2019/05/16 01:01:01 |         | •        |
| 14                                | 企業次郎E    |       | kigyou105@mail.com         | シス          | ۶<br>۶   |    | 2019/05/16 01:01:01 |         | •        |
|                                   |          |       |                            |             |          |    |                     |         |          |

### 12.6 通知先の削除をしたい場合

1) 削除したい通知先の削除ボタンを押下します。

外国人雇用管理サービス

| 通知先マスター覧                     |                         |                            |            |                     |                |  |  |  |  |  |
|------------------------------|-------------------------|----------------------------|------------|---------------------|----------------|--|--|--|--|--|
| 追加                           |                         |                            |            |                     |                |  |  |  |  |  |
| 表示件数 10 V                    |                         |                            |            |                     |                |  |  |  |  |  |
| 通知先ID I1                     | 宛先名                     | 通知先 ↓↑                     | 更新ユーザ 🏦    | 更新日時                | 削除             |  |  |  |  |  |
| 受入企業1                        |                         |                            |            |                     |                |  |  |  |  |  |
| 34                           | 受入企業4                   | kigyou.lo.koi@gmail.com.jp | 支援機関4ユーザ   | 2019/11/21 13:59:48 | •              |  |  |  |  |  |
| 37                           | 削除01                    | cdkjvfaj@aa.co.jp          | 氏名ex       | 2019/12/09 10:56:36 | •              |  |  |  |  |  |
| 受入企業2                        |                         |                            |            |                     |                |  |  |  |  |  |
| 10                           | 企業次郎A                   | kigyou101@mail.com         | システム       | 2019/05/16 01:01:01 | •              |  |  |  |  |  |
| 11                           | 企業次郎B                   | kigyou102@mail.com         | システム       | 2019/05/16 01:01:01 | •              |  |  |  |  |  |
| 12                           | 企業次郎C                   | kigyou103@mail.com         | システム       | 2019/05/16 01:01:01 | •              |  |  |  |  |  |
| 13                           | 企業次郎D                   | kigyou104@mail.com         | システム       | 2019/05/16 01:01:01 | •              |  |  |  |  |  |
| 14                           | 企業次郎E                   | kigyou105@mail.com         | システム       | 2019/05/16 01:01:01 | •              |  |  |  |  |  |
| 15                           | 企業次郎F                   | kigyou106@mail.com         | 支援機関4ユーザ   | 2019/11/21 14:35:58 | •              |  |  |  |  |  |
| 26                           | 受入企業 2_担当者A             | urekigyou@gmail.com        | 類似見直し確認ユーザ | 2019/11/13 15:20:15 | •              |  |  |  |  |  |
| 27                           | 受入企業 2_担当者B             | ireikigyou.tig@gmail.com   | 支援機関4ユーザ   | 2019/11/21 14:59:33 | •              |  |  |  |  |  |
| 10 件中 1 から 10 まで表示           |                         |                            |            | 前                   | 1 次へ           |  |  |  |  |  |
| © Hitachi Systems, Ltd. 2019 | 9. All Rights Reserved. |                            |            |                     | Version 0.1    |  |  |  |  |  |
|                              |                         |                            |            |                     | <b>a</b> 95% 🗸 |  |  |  |  |  |

### 2)確認画面が表示され、確認ボタンを押下します。

|             | · · · · · · · · · · · · · · · · · · · |    |       |  |  |  |  |  |  |  |
|-------------|---------------------------------------|----|-------|--|--|--|--|--|--|--|
|             | 削除します、宜しいですか?                         |    |       |  |  |  |  |  |  |  |
|             |                                       | 確認 | キャンセル |  |  |  |  |  |  |  |
| 3)完了画面が表示され | ます。                                   |    |       |  |  |  |  |  |  |  |
|             | 完了                                    |    |       |  |  |  |  |  |  |  |
|             | 削除しました。                               |    |       |  |  |  |  |  |  |  |
|             |                                       |    | 閉じる   |  |  |  |  |  |  |  |
|             |                                       |    |       |  |  |  |  |  |  |  |

4) 完了画面を閉じて、前画面に戻ります。

外国人就労サポート

| 通知先マスター覧        |       |     |                            |     |          |    |                     |       |  |  |
|-----------------|-------|-----|----------------------------|-----|----------|----|---------------------|-------|--|--|
| 追加<br>表示件数 10 🗸 |       | 削除l | した通知先が存在しる                 | ません | °0       |    | 検索                  |       |  |  |
| 通知先ID           | 1     | 11  | 通知先                        | 11  | 更新ユーザ    | J1 | 更新日時                | 11 削除 |  |  |
| 受入企業1           |       |     |                            |     |          |    |                     |       |  |  |
| 34              | 受入企業4 |     | kigyou.lo.koi@gmail.com.jp |     | 支援機関4ユーザ |    | 2019/11/21 13:59:48 | •     |  |  |
| 受入企業2           |       |     |                            |     |          |    |                     |       |  |  |
| 10              | 企業次郎A |     | kigyou101@mail.com         |     | システム     |    | 2019/05/16 01:01:01 | •     |  |  |
| 11              | 企業次郎B |     | kigyou102@mail.com         |     | システム     |    | 2019/05/16 01:01:01 | •     |  |  |
| 12              | 企業次郎C |     | kigyou103@mail.com         |     | システム     |    | 2019/05/16 01:01:01 | •     |  |  |
| 13              | 企業次郎D |     | kigyou104@mail.com         |     | システム     |    | 2019/05/16 01:01:01 | •     |  |  |
| 14              | 企業次郎E |     | kigyou105@mail.com         |     | システム     |    | 2019/05/16 01:01:01 | •     |  |  |
| 15              | 企業次郎F |     | kigyou106@mail.com         |     | 支援機関4ユーザ |    | 2019/11/21 14:35:58 | •     |  |  |

# 12.7 表示ページを変更したい場合

1)次へボタンを押下して、ページ数「1」からページ数「2」を表示します。

外国人雇用管理サービス

|                            |                         | 通知先、                       | マスター覧        |     |                  |              |
|----------------------------|-------------------------|----------------------------|--------------|-----|------------------|--------------|
| 追加                         |                         |                            |              |     |                  |              |
| 示件数 10 🗸                   |                         | 検索                         |              |     |                  |              |
| 通知先ID ↓↑                   | 宛先名 11                  | 通知先                        | まましん 東新ユーザ   | 11  | 更新日時             | 削除           |
| 受入企業1                      |                         |                            |              |     |                  |              |
| 4                          | 受入企業4                   | kigyou.lo.koi@gmail.com.jp | 支援機関4ユーザ     | 201 | 9/11/21 13:59:48 | •            |
| 受入企業2                      |                         |                            |              |     |                  |              |
| 0                          | 企業次郎A                   | kigyou101@mail.com         | システム         | 201 | 9/05/16 01:01:01 | •            |
| 1                          | 企業次郎B                   | kigyou102@mail.com         | システム         | 201 | 9/05/16 01:01:01 | •            |
| 2                          | 企業次郎C                   | kigyou103@mail.com         | システム         | 201 | 9/05/16 01:01:01 | •            |
| 3                          | 企業次郎D                   | kigyou104@mail.com         | システム         | 201 | 9/05/16 01:01:01 | •            |
| 4                          | 企業次郎E                   | kigyou105@mail.com         | システム         | 201 | 9/05/16 01:01:01 | •            |
| 5                          | 企業次郎F                   | kigyou106@mail.com         | 支援機関4ユーザ     | 201 | 9/11/21 14:35:58 | •            |
| 6                          | 受入企業 2_担当者A             | urekigyou@gmail.com        | 類似見直し確認ユーザ   | 201 | 9/11/13 15:20:15 | •            |
| 7                          | 受入企業 2_担当者B             | ireikigyou.tig@gmail.com   | 支援機関4ユーザ     | 201 | 9/11/21 14:59:33 | •            |
| 受入企業3                      |                         |                            |              |     |                  |              |
| 12                         | サンプル0301                | oahcoa@aa.co.jp            | 氏名ex         | 201 | 9/12/09 20:20:37 | •            |
| 件中 1 から 10 まで表示            |                         | Г                          |              |     | 前へ               | 2 次へ         |
|                            |                         |                            | 次ヘボタンを押下します。 |     |                  |              |
| Hitachi Systems, Ltd. 2019 | 9. All Rights Reserved. | L                          |              |     |                  | Version (    |
|                            |                         |                            |              |     |                  | <b>1</b> 95% |

#### 2)ページ数が変わります。

| 外国人雇用管理サー                          | ・ビス                                                     |           |                                                          |    |       |    |                    | ×=:  | 1—- 氏名ex-   |
|------------------------------------|---------------------------------------------------------|-----------|----------------------------------------------------------|----|-------|----|--------------------|------|-------------|
| 追加                                 |                                                         |           |                                                          |    |       |    |                    |      |             |
| 表示件数 10 🗸                          |                                                         |           |                                                          |    |       |    | ;                  | 検索   |             |
| 通知先ID I1                           | 宛先名                                                     | It        | 通知先                                                      | 11 | 更新ユーザ | 11 | 更新日時               | 11   | 削除          |
| 受入企業3                              |                                                         |           |                                                          |    |       |    |                    |      |             |
| 43                                 | サンプル0302                                                | aojfioaj@ | )aa.co.jp                                                |    | 氏名ex  |    | 2019/12/09 20:21:3 | 0    | •           |
| 11 件中 11 から 11 まで表示                |                                                         |           | ページ数:「2」に変わったことがわかります。<br>前へボタンを押下すれば、<br>ページ数:「1」に戻ります。 |    |       |    |                    | 前へ 1 | 2 次八        |
| © Hitachi Systems, Ltd. 2019<br>通知 | 9. All Rights Reserved.<br>先マスター覧   外国人雇用管理サービス - Inter | net       |                                                          |    |       |    |                    |      | Version 0.1 |

12.8 検索・絞り込み

| 検索したい文章          | 字を入力します。                     |             |                  |       |         |       |                    |        |           |
|------------------|------------------------------|-------------|------------------|-------|---------|-------|--------------------|--------|-----------|
| 外国人雇用管理          | サービス                         |             | - <b>ב</b> آ     | -ザ(半角 | スペース)支援 | 」で検索し | <i>.</i> ます。 、     | ×      | ユー・ 氏名ex- |
|                  |                              |             | 通知先了             | マスター  | 覧       |       |                    |        | <b>\</b>  |
| 追加<br>表示件数 10 V  |                              |             |                  |       |         |       |                    | 食索 ユーザ | 支援        |
| 通知先ID            | ↓f 宛先名                       | lî.         | 通知先              | 11    | 更新ユーザ   | lî.   | 更新日時               | 11.    | 削除        |
| 受入企業1            |                              |             |                  |       |         |       |                    |        |           |
| 34               | 受入企業4                        | kigyou.lo.k | coi@gmail.com.jp | 支援    | 機関4ユーザ  |       | 2019/11/21 13:59:4 | 8      | •         |
| 受入企業2            |                              |             |                  |       |         |       |                    |        |           |
| 15               | 企業次郎F                        | kigyou106   | @mail.com        | 支援    | 機関4ユーザ  |       | 2019/11/21 14:35:5 | 8      | •         |
| 27               | 受入企業 2_担当者B                  | ireikigyou. | tig@gmail.com    | 支援    | 機関4ユーザ  |       | 2019/11/21 14:59:3 | 3      | •         |
| 3 件中 1 から 3 まで表示 | (全 11 件から絞り込み)<br>「ユーザ」と「支援」 | に該当する根      | 検索結果を表켜          | 示します。 |         | /     |                    | 前へ     | 1 次へ      |
|                  |                              |             |                  |       |         |       |                    |        |           |
|                  |                              |             |                  |       |         |       |                    |        | 🔍 95% 🔻   |

# 12.9 並び替え

1) 更新日時の ボタンを押下します。

外国人雇用管理サービス

| 通知先マスター覧  |       |                            |          |                     |    |  |  |  |  |  |
|-----------|-------|----------------------------|----------|---------------------|----|--|--|--|--|--|
| 造加        |       |                            |          |                     |    |  |  |  |  |  |
| 表示件数 10 🗸 |       |                            |          |                     |    |  |  |  |  |  |
| 通知先ID ↓↑  | 宛先名 👔 | 通知先 ↓↑                     | 更新ユーザ 🥼  | 更新日時    ↓↑          | 削除 |  |  |  |  |  |
| 受入企業1     |       |                            |          |                     |    |  |  |  |  |  |
| 34        | 受入企業4 | kigyou.lo.koi@gmail.com.jp | 支援機関4ユーザ | 2019/11/21 13:59:48 | •  |  |  |  |  |  |
| 受入企業2     |       |                            |          |                     |    |  |  |  |  |  |
| 10        | 企業次郎A | kigyou101@mail.com         | システム     | 2019/05/16 01:01:01 | •  |  |  |  |  |  |
| 11        | 企業次郎B | kigyou102@mail.com         | システム     | 2019/05/16 01:01:01 | •  |  |  |  |  |  |
| 12        | 企業次郎C | kigyou103@mail.com         | システム     | 2019/05/16 01:01:01 | •  |  |  |  |  |  |
| 13        | 企業次郎D | kigyou104@mail.com         | システム     | 2019/05/16 01:01:01 | •  |  |  |  |  |  |
| 14        | 企業次郎E | kigyou105@mail.com         | システム     | 2019/05/16 01:01:01 | •  |  |  |  |  |  |
| 15        | 企業次郎F | kigyou106@mail.com         | 支援機関4ユーザ | 2019/11/21 14:35:58 | •  |  |  |  |  |  |

# 2) 押下にて昇順と降順の表示が切り替わります。

| 外国人雇用管理サー                    | ・ビス                     |                            |    |            |             |                     |    | ı−• 氏名ex    |   |  |  |
|------------------------------|-------------------------|----------------------------|----|------------|-------------|---------------------|----|-------------|---|--|--|
| 通知先マスター覧                     |                         |                            |    |            |             |                     |    |             |   |  |  |
| 追加                           |                         |                            |    |            |             |                     |    |             |   |  |  |
| 表示件数 10 🖌                    |                         | I I                        |    |            | - / -       | 検索                  |    |             |   |  |  |
| 通知先ID ↓1                     | 宛先名 11                  | 通知先                        | 11 | 更新ユーザ      | h l         | 更新日時                | Į1 | 削除          |   |  |  |
| 受入企業1                        |                         |                            |    |            |             |                     |    |             |   |  |  |
| 34                           | 受入企業4                   | kigyou.lo.koi@gmail.com.jp |    | 支援機関4ユーザ   | $\setminus$ | 2019/11/21 13:59:48 |    | •           |   |  |  |
| 受入企業2                        |                         |                            |    |            | <u>_</u>    |                     |    |             |   |  |  |
| 10                           | 企業次郎A                   | kigyou101@mail.com         |    | システム       |             | 2019/05/16 01:01:01 |    | •           |   |  |  |
| 11                           | 企業次郎B                   | kigyou102@mail.com         |    | システム       |             | 2019/05/16 01:01:01 |    | •           |   |  |  |
| 12                           | 企業次郎C                   | kigyou103@mail.com         |    | システム       |             | 2019/05/16 01:01:01 |    | •           |   |  |  |
| 13                           | 企業次郎D                   | kigyou104@mail.com         |    | システム       |             | 2019/05/16 01:01:01 |    | •           |   |  |  |
| 14                           | 企業次郎E                   | kigyou105@mail.com         |    | システム       |             | 2019/05/16 01:01:01 |    | •           |   |  |  |
| 26                           | 受入企業 2_担当者A             | urekigyou@gmail.com        |    | 類似見直し確認ユーザ |             | 2019/11/13 15:20:15 |    | •           |   |  |  |
| 15                           | 企業次郎F                   | kigyou106@mail.com         |    | 支援機関4ユーザ   |             | 2019/11/21 14:35:58 |    | •           |   |  |  |
| 27                           | 受入企業 2_担当者B             | ireikigyou.tig@gmail.com   |    | 支援機関4ユーザ   |             | 2019/11/21 14:59:33 |    | •           |   |  |  |
| 受入企業3                        |                         |                            |    |            |             |                     |    |             |   |  |  |
| 42                           | サンプル0301                | oahcoa@aa.co.jp            |    | 氏名ex       |             | 2019/12/09 20:20:37 |    | ۰           |   |  |  |
| <br>11 件中 1 から 10 まで表示       |                         |                            |    |            |             | 前,                  | 1  | 2 次へ        |   |  |  |
| © Hitachi Systems, Ltd. 2019 | 9. All Rights Reserved. |                            |    |            |             |                     |    | Version 0.1 | ~ |  |  |
|                              |                         |                            |    |            |             |                     |    | · 95% •     | • |  |  |